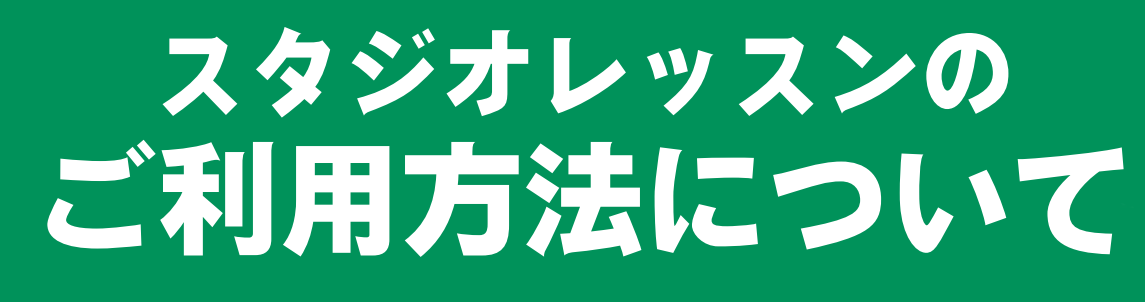

または

# まずは LINE で友達追加

### LINE ID :

#### はじめに

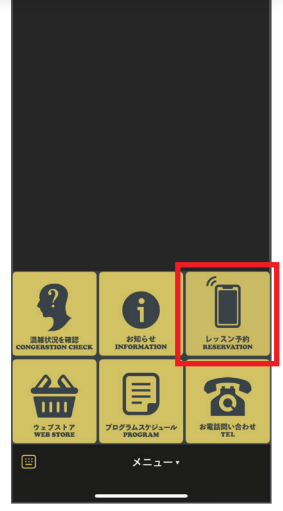

LINEのメニューから 「レッスン予約」をタップ

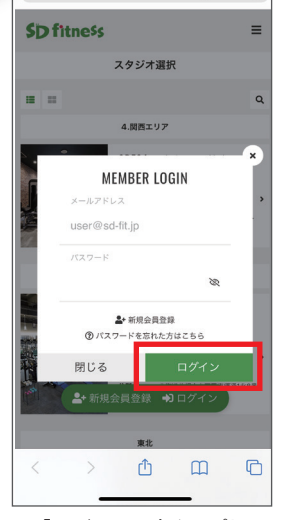

「ログイン」をタップし スタッフからお渡しする 情報を入力

| SD fitn | ess   |          |    | ≡   |
|---------|-------|----------|----|-----|
| <       | パスワ   | ード変更     |    |     |
| 現在のパスワー | F     |          |    |     |
|         |       |          |    | SR. |
| 新しいパスワー | F     |          |    |     |
|         |       |          |    | SR. |
| 新しいパスワー | Ч     |          |    |     |
|         |       |          |    | SR. |
|         | バスワート | 「を変更」    | する |     |
|         |       |          |    |     |
|         |       |          |    |     |
|         |       |          |    |     |
|         |       |          | _  |     |
| 3       | Ē     | 85       |    | 8   |
|         |       | <b>.</b> | ~  | e   |

パスワードを決めて設定 ※6 桁以上

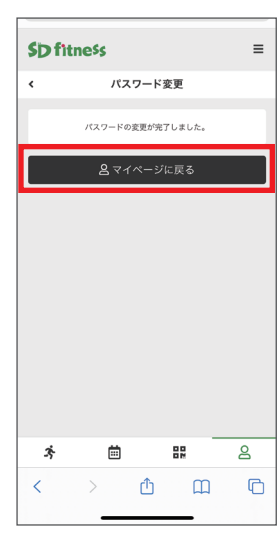

マイページへ移動

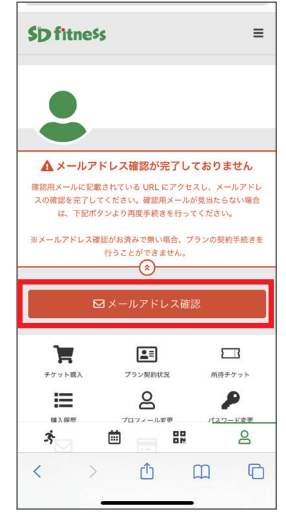

メールアドレス確認を タップして、届くメール内の リンクをタップ

#### レッスンの予約

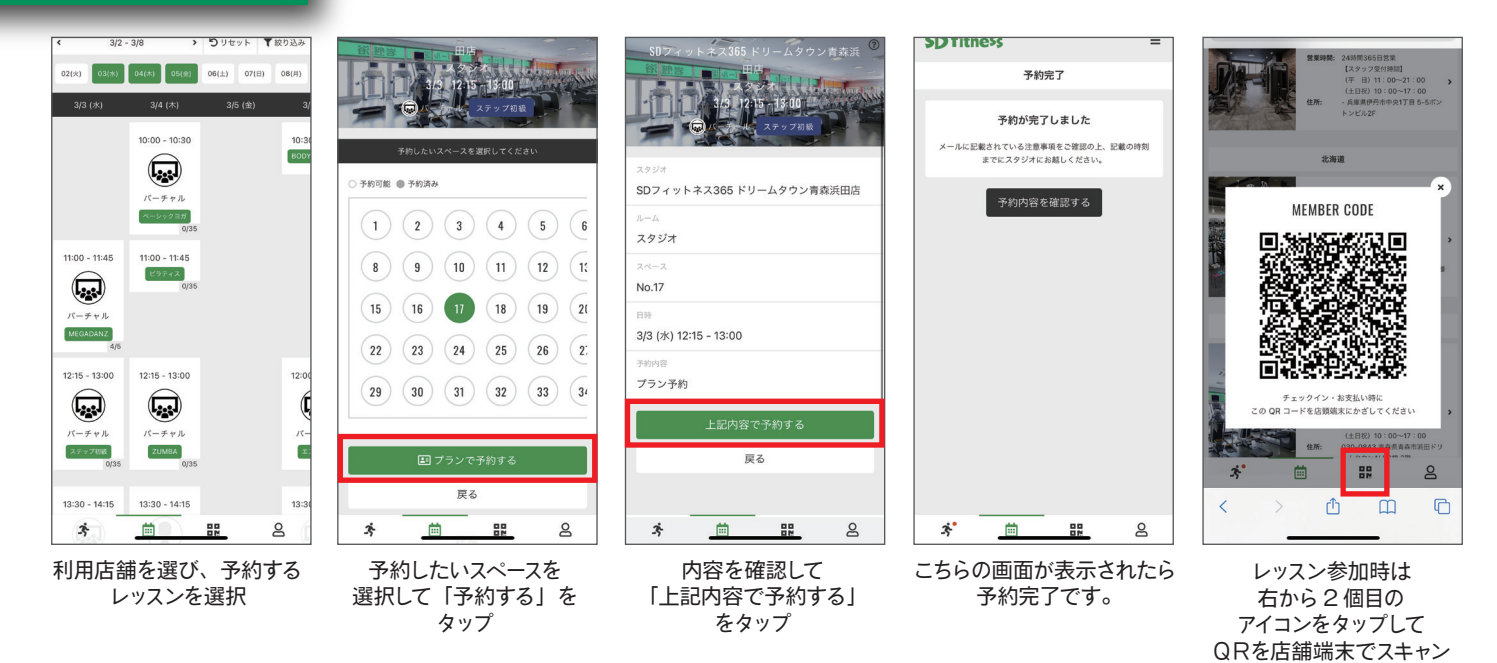

#### 予約キャンセル・スペースの変更

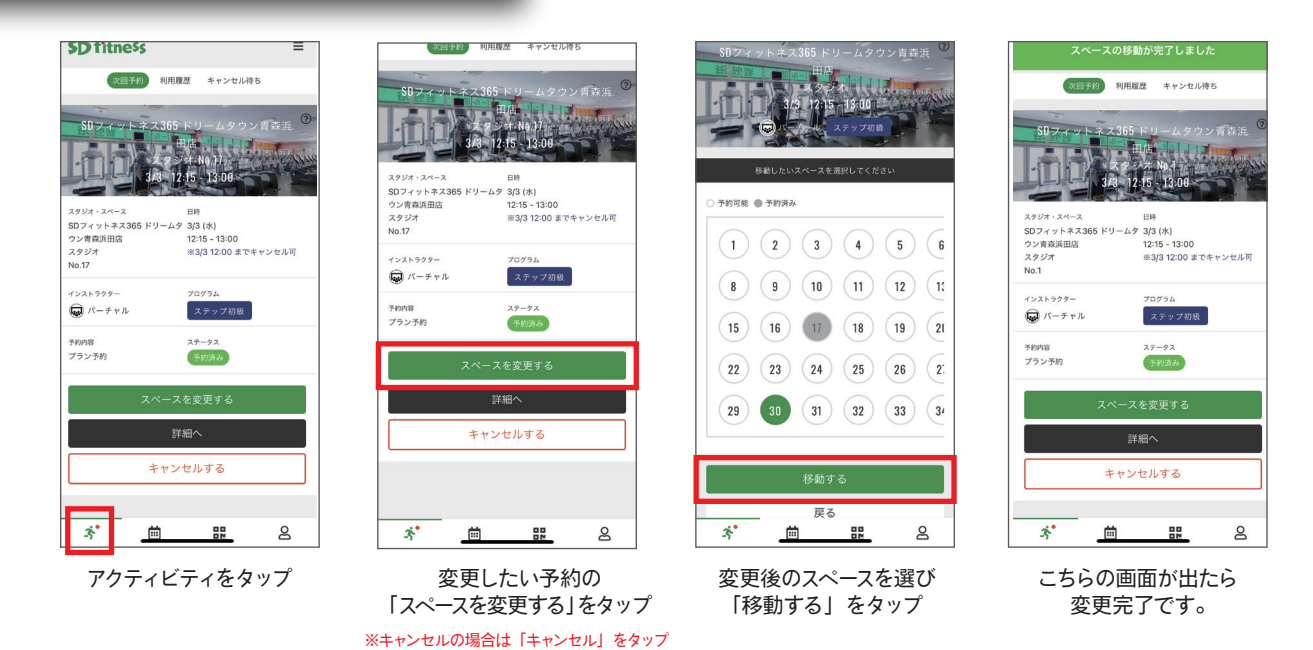

## ご不明な点はスタッフまでお気軽に お問い合わせください。

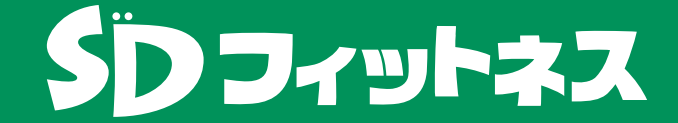